## REFERAT für EDV htu graz | Hochschülerinnen- und Hochschülerschaft an der TU Graz

## Erstellen eines Monatsreports über den HTU Account Manager (HAM)

## Bitte beachte:

Um folgende administrative Einstellungen zu tätigen sind höhere Rechte erforderlich. Solltest du als Referent über unzureichende Berechtigung verfügen, wende dich bitte an das Wirtschaftsreferat.

- 1. Den HTU-Accountmanager unter <u>https://ham.htugraz.at</u> öffnen.
- 2. Im Headermenü auf *Groups & Memberships* und die Gruppe auswählen, für welche der monatliche Report erstellt werden soll.

| CANA  | Account 👻 Groups & Memberships 👻 COMPANY 👻 |             |               | 🚨 Support 👻 😃 Logout                       |  |  |  |  |
|-------|--------------------------------------------|-------------|---------------|--------------------------------------------|--|--|--|--|
| CAIVI | Account                                    | L Übersicht |               |                                            |  |  |  |  |
|       |                                            | stv_bme     |               |                                            |  |  |  |  |
| Acco  | Account Information                        |             |               |                                            |  |  |  |  |
|       |                                            |             | Nama          | Salara Grann Managara                      |  |  |  |  |
|       |                                            |             | Name          | Salary Groupmanager                        |  |  |  |  |
|       |                                            |             | Username      | salary_group_manager                       |  |  |  |  |
|       |                                            |             | Mail Address  | hammaster+live@htugraz.at                  |  |  |  |  |
|       |                                            |             | Mail Quota    | Could not be fetched from Mailserver       |  |  |  |  |
|       |                                            |             | Mail Aliases  | <pre>salary_group_manager@example.at</pre> |  |  |  |  |
|       |                                            |             | Mobile        | +4369917241001                             |  |  |  |  |
|       |                                            |             | Member since  | 14:32:30 20.09.2022                        |  |  |  |  |
|       |                                            | Last Pa     | ssword Change | 14:32:30 20.09.2022                        |  |  |  |  |
|       |                                            |             |               |                                            |  |  |  |  |

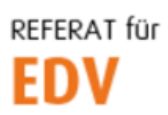

htu graz | Hochschülerinnen- und Hochschülerschaft an der TU Graz

3. Es öffnet sich die Gruppenübersicht. Hier ganz rechts auf *Monthly Report* klicken.

| CAM Groups & I | Croups & Memberships Memberships / STV Bme | - 💄 COMPANY -        |                     | 💄 Support 👻 🖒 Logout      |
|----------------|--------------------------------------------|----------------------|---------------------|---------------------------|
| 🕈 Home         | Croup Settings                             | Advertisements       | ▲ Add Members 二 F   | Redirects Anonthly Report |
| Members        |                                            |                      |                     |                           |
| Name           | UID                                        | Mail                 | Mobile              |                           |
| Philipp Gualdi | pgualdi                                    | philipp.gualdight    | tugraz.at +43       | Remove Make manager       |
| Manuel Natali  | natali                                     | manuel.natali@hte    | ugraz.at +43        | Remove Make manager       |
| Valentin Test  | edvschulung                                | valentin.test@htm    | ugraz.at +43        | Remove Make manager       |
| Salary GroupMa | nager salary_group_mana                    | ger hammaster+live@h | tugnaz.at +43       | Is the manager            |
|                |                                            |                      |                     |                           |
| Requests       |                                            |                      |                     |                           |
| State          | UID                                        | Expires              | Last-Modified       | Confirmed                 |
| Completed      | salary_group_manager                       | 16:49:20 20.09.2022  | 16:49:20 20.09.2022 | 16:49:20 20.09.2022       |

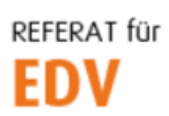

htu graz | Hochschülerinnen- und Hochschülerschaft an der TU Graz

- 4. Nun kann im Bereich *Create Report* ein neuer Monats-Report generiert und an das Wirtschaftsreferat gesendet werden. Dazu muss das Formular unter Angabe folgender Daten ausgefüllt werden:
  - Monat/Jahr für den der Report erstellt wird
  - Mail-Adresse an die eine Kopie des Reports gesendet wird
  - Tätigkeitsbericht (ganze Sätze!)
  - Empfänger der Aufwandsentschädigung (mindestens einer), sowie dessen Funktion und Höhe der Aufwandsentschädigung in Euro. Der Account-Type dient der internen Kostenstellenzuordnung.

Es ist zu beachten, dass nur Personen angegeben werden können, die auch zuvor als Sachbearbeiter registriert und der aktuellen Gruppe zugeordnet wurden.

| 🚨 Account 👻 🚨                                                                                                    | Groups & Memberships 👻 🚨 COMPANY 👻                      |                  | 🔔 Support 👻 🖰 Le |  |  |  |
|----------------------------------------------------------------------------------------------------|---------------------------------------------------------|------------------|------------------|--|--|--|
| Account / Month                                                                                                    | nly Report                                              |                  |                  |  |  |  |
| not forget to assign a                                                                                                    | salary to yourself!                                     |                  |                  |  |  |  |
| ention, all data entered                                                                                                    | d here will be stored for at least 7 years!             |                  |                  |  |  |  |
| eate report                                                                                                    |                                                         |                  |                  |  |  |  |
| Month Yea                                                                                                    | r                                                       |                  |                  |  |  |  |
| October 🖌 20                                                                                                    | 22                                                      |                  |                  |  |  |  |
| E-Mail                                                                                                    |                                                         |                  |                  |  |  |  |
| valentin.gritsch@htu                                                                                                    | graz.at                                                 |                  |                  |  |  |  |
| Report                                                                                                    |                                                         |                  |                  |  |  |  |
| Lorem ipsum dolor sit amet, consectetuer adipiscing elit. Aenean commodo ligula eget dolor. Aenean massa. Cum sociis natogue penatibus et magnis dis parturient montes, nascetur ridiculus mus. Donec quam felis, ultricies nec, pellentesque eu, pretium guis, sem. Nulla conseguet |                                                         |                  |                  |  |  |  |
| 1 'Referent' with 140€<br>2 'Sachbearbeiter' with                                                                                                    | each<br>80€ each                                        |                  |                  |  |  |  |
| Register Recipient Add Recipient                                                                                                    |                                                         |                  |                  |  |  |  |
| Employee                                                                                                    | Function                                                | Account Type     | Amount           |  |  |  |
| Manuel Natali                                                                                                    | The Office Beauftragter und Social Media Texteschreiber | Sachbearbeiter 🗸 | 80 -             |  |  |  |
| Employee                                                                                                    | Function                                                | Account Type     | Amount           |  |  |  |
| Philippeeee Gualdi                                                                                                    | EDV Beauftragter und Lagerverwalter                     | Sachbearbeiter 🗸 | 80 -             |  |  |  |
|                                                                                                    | _Upload                                                 |                  |                  |  |  |  |
|                                                                                                    | Pacat                                                   |                  |                  |  |  |  |
| 1                                                                                                    | Nesel                                                   |                  |                  |  |  |  |

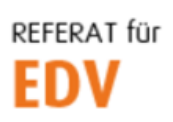

htu graz | Hochschülerinnen- und Hochschülerschaft an der TU Graz

Mit einem Klick auf den Button **Upload** kann der Report an das Wirtschaftsreferat und an die angegebene E-Mail-Adresse übermittelt werden.

5. Im Unteren Bereich dieser Seite werden zusätzlich noch alle Reports aufgelistet, die man bereits eingereicht hat. Diese lassen sich bei Bedarf mit Klick auf **Delete Report** löschen, jedoch nur so lange bis das Wirtschaftsreferat sie genehmigt.

| All uploaded reports              |                     |                |               |  |  |  |  |
|-----------------------------------|---------------------|----------------|---------------|--|--|--|--|
|                                   | Registered at       | Registered for |               |  |  |  |  |
| ☆                                 | 16:35:34 25.09.2022 | 08.2022        | Delete report |  |  |  |  |
| $\stackrel{\scriptstyle \star}{}$ | 13:48:39 24.09.2022 | 09.2022        | Delete report |  |  |  |  |